## Δημιουργία email στο Google

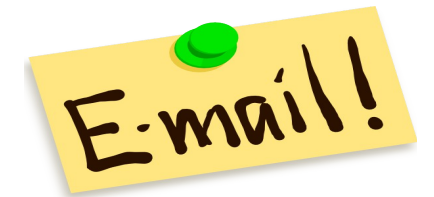

To email είναι ένα βασικό εργαλείο που

χρησιμοποιείται πλέον ευρέως. Είναι πολύ διαδεδομένο γιατί είναι ένας πολύ εύκολος, γρήγορος αλλά και οικονομικός τρόπος επικοινωνίας. Μέσω του email μπορούμε εκτός από το να γράψουμε ένα "γράμμα", να επισυνάψουμε φωτογραφίες, εικόνες, αρχεία, βίντεο κτλ.

Προκειμένου να γίνουν οι εργασίες αυτού του μαθήματος θα χρειαστεί να δημιουργήσετε ένα λογαριασμό email στο google. Με αυτό το email θα αποκτήσετε πρόσβαση σε διάφορες **Google υπηρεσίες**.

## Για να δημιουργήσετε λογαριασμό gmail η διαδικασία είναι:

1. Θα πάτε στη διεύθυνση http://gmail.com

2. Θα πατήσετε το κουμπί "Δημιουργία λογαριασμού"

3. Συμπληρώστε με ελληνικούς ή λατινικούς χαρακτήρες Όνομα και Επώνυμο (μπορεί να είναι και ψεύτικα).

4. Συμπληρώστε με λατινικούς χαρακτήρες το πεδίο "Επιλέξτε το όνομα χρήστη σας". Πρέπει να είναι μοναδικό γι' αυτό το λόγο μη βάλετε κάτι συνηθισμένο ή βάλτε και ένα νούμερο στο τέλος. Πρέπει να έχει μήκος τουλάχιστον 6 χαρακτήρες.

5. Συμπληρώστε τον κωδικό που θέλετε δύο φορές ("Δημιουργία κωδικού πρόσβασης " και " Επιβεβαιώστε τον κωδικό πρόσβασής σας"). Προσοχή, πρέπει και τις δυο φορές να γράψετε τον ίδιο, να έχει μήκος τουλάχιστον 8 χαρακτήρες και καλό είναι να περιλαμβάνει γράμματα και αριθμούς.

6. Συμπληρώστε τα γενέθλιά σας.

7. Συμπληρώστε το φύλο σας.

8. Συμπληρώστε το πεδίο " Πληκτρολογήστε τις δύο λέξεις " με ό,τι βλέπετε από πάνω (και το περιεχόμενο της εικόνας) για να αποδείξετε ότι δεν είστε ρομπότ. Είναι γράμματα και αριθμοί.

9. Πατήστε το κουμπί "Επόμενο Βήμα" αφού τσεκάρετε ότι συμφωνείτε με τους όρους παροχής υπηρεσιών και την πολιτική της Google.